## White Paper

cadline

Reference: AutoCAD Map3D – Integrating Open Source Guide by David Crowther

## AutoCAD Map 3D – Integrating Open Source

Cadline's DynamicMaps team are experts in Open Source Software, Standards and Spatial Data. Providing support, training, development and consultancy services for applications such as QGIS, GeoServer, PostGIS and OpenLayers. We are also strong advocates of utilising Open Source Datasets for example; **OS Open Local** and background mapping services from crowd sourced organisations like **OpenStreetMap**. Utilising these datasets and software tools can allow you to implement a fully Open Source geospatial environment.

However, Open Source doesn't necessarily mean that you will meet all your requirements and often you may need more specialised applications such as **AutoCAD Map 3D** to integrate your Open Source mapping with more customised CAD tools. Utilising advanced Data Connectivity tools Map 3D allows you to connect to many proprietary data formats including; ESRI.Shp, SQL, Oracle, and multiple Raster data formats. In addition, you can also access Open Source data formats such as WMS, WFS and PostgreSQL.

| X<br>H | Data Connections by Provider            | Data Connect help                                                    | ٦   |
|--------|-----------------------------------------|----------------------------------------------------------------------|-----|
| ×      | 💂 Add ArcGIS Connection                 | OSGeo FDO Provider for SHP                                           |     |
|        | Real Add ArcSDE Connection              | Add a New Connection                                                 |     |
|        | Add Enterprise Industry Model Connect   | Read/write access to spatial and attribute data in an ESRI SHP file. |     |
|        | Add MySQL Connection                    |                                                                      |     |
|        | Add Oracle Connection                   | Connection name:                                                     |     |
|        | Add PostgreSQL Connection               | SHP_1                                                                |     |
|        | 🖳 Add Raster Image or Surface Connectio | Source file or folder:                                               |     |
|        | Add SDF Connection                      |                                                                      | a 🛛 |
|        | Add SHP Connection                      |                                                                      | 21  |
|        | Add SQLite Connection                   | Connect                                                              |     |
|        | 🙊 Add WFS Connection                    |                                                                      |     |
| ь      | 🐢 Add WMS Connection                    |                                                                      |     |
| ECI    |                                         |                                                                      |     |
| N      |                                         |                                                                      |     |
| TA C   |                                         |                                                                      |     |
| DA     |                                         |                                                                      |     |
| A      |                                         |                                                                      |     |

Firstly, let's explore utilising Map 3D to access spatial data from a PostGIS database. **PostGIS** is the spatial extension to the Open Source spatial database – PostgreSQL - <u>http://postgis.net/</u> PostGIS is released under the GNU General Public License (GPLv2 or later) and allows you to store spatial data in both vector and raster formats in one consolidated 'GeoStore', which can then be accessed at the same time by multiple client applications such as Map3D, QGIS and a webGIS.

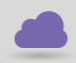

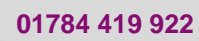

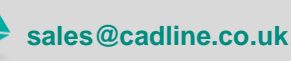

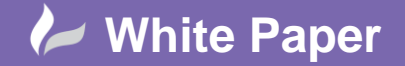

I have PostGIS installed on my local machine, although this would likely be installed onto a server allowing multiple users to access the data at the same time. The PostGIS database can be viewed using the **pgAdmin** console, where the Database Administrator (DBA) can import new files and manage spatial datasets.

| 🕼 paAdmin III                     |         |                 |           |                           |                          |                       |           |                      |                                 |            |     |
|-----------------------------------|---------|-----------------|-----------|---------------------------|--------------------------|-----------------------|-----------|----------------------|---------------------------------|------------|-----|
| File Edit Plugins View Tools Help |         |                 |           |                           |                          |                       |           |                      |                                 |            |     |
|                                   |         | - 0.            | R. e.     |                           |                          |                       |           |                      |                                 |            |     |
| 📍 🌄   🛄 🐃 🤡   🕮                   |         | - Je I          | c c -     | ▼ 7                       |                          |                       |           |                      |                                 |            |     |
| Object browser                    |         |                 |           |                           | × Prop                   | erties Statistics Dep | endencies | Dependents           |                                 |            |     |
| Server Groups                     |         |                 |           | 5 // // · C (22) D        |                          |                       |           |                      |                                 |            |     |
| Brokers (1)                       |         | dit Data - Post | gresQL 9. | 5 (localnost:5432) - Dyna | miciviaps - public.a_roa | 15                    |           |                      | _                               |            | ۰.  |
| Databases (6)                     | File    | Edit View       | Tools H   | lelp                      |                          |                       |           |                      |                                 |            |     |
| DynamicMaps                       |         | 🥭 🍙  🗈          | 6         | 📳 🍸 💡 🕴 100 roi           | ws ~                     |                       |           |                      |                                 |            |     |
| 🗄 🛞 Catalogs (2)                  |         | gid             | code      | osodr                     | number                   | road name             | metres    | indicator            | geom                            |            | ~   |
| Event Triggers (0)                |         | [PK] serial     | integer   | character varying(13)     | character varying(8)     | character varying(70) | integer   | character varying(1) | geometry(MultiLineString,27700) |            |     |
| Extensions (2)                    | 1       | 1               | 3001      | 01YQY3FWJL8TW             | A968                     |                       | 2669      |                      | 0105000020346C00000100000001020 | 000000500  | (   |
| E- A public                       | 2       | 2               | 3001      | O1YRONGDM7LTW             | A968                     |                       | 2647      |                      | 0105000020346C00000100000001020 | 0000000900 | C   |
| Collations (0)                    | 3       | 3               | 3001      | 01YQYWEWM3RAW             | A968                     |                       | 544       |                      | 0105000020346C00000100000001020 | 000000300  | (   |
|                                   | 4       | 4               | 3001      | O1YQYUBDLQDTW             | A968                     |                       | 577       |                      | 0105000020346C00000100000001020 | 000000200  | c 👘 |
|                                   | 5       | 5               | 3001      | 01YR10TDMNTAW             | A968                     |                       | 292       |                      | 0105000020346C00000100000001020 | 000000200  | Č – |
| FTS Dictionaries (0)              | 6       | 6               | 3001      | 01YR11MDMU2AW             | A968                     |                       | 161       |                      | 0105000020346C00000100000001020 | 000000300  | ( ) |
| FTS Templates (0)                 | 7       | 7               | 3001      | 01YQY3FWJL8TN             | A968                     |                       | 1730      |                      | 0105000020346C00000100000001020 | 000000600  | i l |
| Functions (1109)                  | 8       | 8               | 3001      | 01YQWLNDH1JAW             | A968                     |                       | 269       |                      | 0105000020346C00000100000001020 | 000000200  | i l |
| 🕀 💊 Sequences (20)                | 9       | 9               | 3001      | 01YQXAQDHNVAW             | A968                     |                       | 221       |                      | 0105000020346C00000100000001020 | 000000200  | i i |
| Tables (28)                       | 10      | 10              | 3001      | 01YQX1PWHD5AW             | A968                     |                       | 753       |                      | 0105000020346C00000100000001020 | 000000200  | i l |
| I Isoa_select                     | 11      | 11              | 3001      | 01YQXQWDHUXAW             | A968                     |                       | 615       |                      | 0105000020346C00000100000001020 | 000000300  | c l |
| ⊕ main a_roads                    | 12      | 12              | 3001      | OIYOXKTDHOCTW             | A968                     |                       | 428       |                      | 0105000020346C00000100000001020 | 000000200  | i l |
|                                   | 13      | 13              | 3001      | 01YOX8TDHHEAW             | A968                     |                       | 338       |                      | 0105000020346C00000100000001020 | 000000200  | i l |
| in market b_roads                 | 14      | 14              | 3001      | 01YOWNAWHAFAW             | A968                     |                       | 237       |                      | 0105000020346C00000100000001020 | 000000200  | i l |
| B-      boundaryline              | 15      | 15              | 3001      | O1 YOXDNWH PNTW           | A968                     |                       | 175       |                      | 010500002034600000100000001020  | 000000200  | Y   |
| Cartographicsymbol                | <       |                 |           |                           |                          |                       |           |                      |                                 | >          |     |
| dentists                          | 100 row | vs.             |           |                           |                          |                       |           |                      |                                 |            |     |
| 🗇 🗖 deddaed heesitale             |         |                 |           |                           |                          |                       |           |                      |                                 |            |     |

As with many software applications the biggest obstacle and most time-consuming elements are often configuring the settings required to open external data sources. Luckily I have done the hard work for you, and using the settings below you will be able to link Map 3D to data within your PostGIS database.

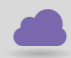

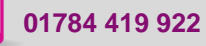

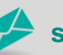

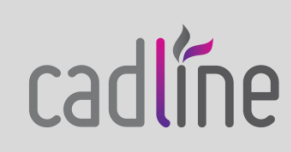

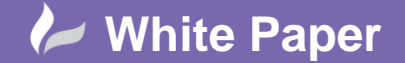

In Map 3D choose > Data > Connect to Data and from the Providers list choose PostgreSQL. The Service Name will be the name of the server or computer where PostGIS was installed.

| X<br>H | Data Connections by Provider                                                         | 2 Data Connect help                                                                                                 |  |  |  |  |
|--------|--------------------------------------------------------------------------------------|----------------------------------------------------------------------------------------------------|--|--|--|--|
| ×      | 🙀 Add ArcGIS Connection                                                              | OSGeo FDO Provider for PostgreSQL/PostGIS                                                                           |  |  |  |  |
|        | Add ArcSDE Connection                                                                | Add a New Connection                                                                                                |  |  |  |  |
|        | Add Enterprise Industry Model Connect<br>Add MySQL Connection<br>Add ODBC Connection | Read/write access to PostgreSQL/PostGIS-based data store. Supports spatial data types and spatial query operations. |  |  |  |  |
|        | 🙀 Add Oracle Connection                                                              | Connection name:                                                                                                    |  |  |  |  |
|        | Add PostgreSQL Connection                                                            | PostgreSQL_1                                                                                                    |  |  |  |  |
|        | Add Raster Image or Surface Connection                                               | Service name:                                                                                                    |  |  |  |  |
|        | Add SHP Connection                                                                   | localhost                                                                                                    |  |  |  |  |
|        | Add SQL Server Spatial Connection                                                    | Login                                                                                                    |  |  |  |  |
|        | Add WMS Connection                                                                   |                                                                                                    |  |  |  |  |
|        |                                                                                      | Connect                                                                                                    |  |  |  |  |

In the above example, I have installed PostGIS onto my local machine, so the Service Name will be localhost.

Now choose **Login**, and specify the username and password to access your PostGIS database and then press Login.

| User Name & Password                                  | × |
|-------------------------------------------------------|---|
| Enter credentials for the connection:<br>PostgreSQL_1 |   |
| User Name:                                            | - |
| Password:                                             |   |
| Remember password                                     | - |
| Login Cancel                                          |   |

Having successfully logged into PostGIS, using the **Data Store** list, you can now select which PostGIS database to connect to.

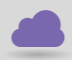

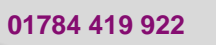

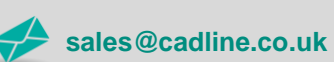

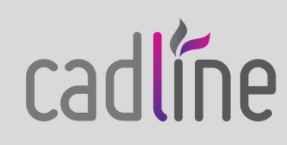

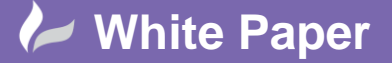

Page **4** of **11** 

| X<br>Data Connections by Provider        | 2 Data Connect help                                                                                                 |
|------------------------------------------|----------------------------------------------------------------------------------------------------|
| 🗱 🗛 Add ArcGIS Connection                | OSGeo FDO Provider for PostgreSQL/PostGIS                                                                           |
| Add ArcSDE Connection                    | Add a New Connection                                                                                                |
| Add Enterprise Industry Model Connection | Read/write access to PostgreSQL/PostGIS-based data store. Supports spatial data types and spatial query operations. |
| Add MySQL Connection                     |                                                                                                    |
| Add Oracle Connection                    | Connection name:                                                                                                    |
| Add PostgreSQL Connection                | PostgreSQL_1                                                                                                    |
| Add SDE Connection                       | Service name:                                                                                                    |
| Add SHP Connection                       | localhost                                                                                                    |
| 🙀 Add SQL Server Spatial Connection      |                                                                                                    |
| Add SQLite Connection                    | Login                                                                                                    |
| Connection                               | Data store:                                                                                                    |
| Add WMS Connection                       | v                                                                                                    |
| Э́н                                      | Add New Data Store                                                                                                  |
| 20                                       | DynamicMaps                                                                                                    |
| Ŭ,                                       | OSMM COMMING                                                                                                    |
| AT                                       | OSVMI                                                                                                    |
|                                          | Training                                                                                                    |
|                                          | postgres                                                                                                    |

In this example I have selected my **DynamicMaps** PostGIS database and to view the spatial tables I have pressed **Connect.** The Data Connections window will now update with a list of all spatial tables within the chosen PostGIS database.

| X<br>Data Connections by Provider        |                                    | ? Data Connect help                           |                |
|------------------------------------------|------------------------------------|-----------------------------------------------|----------------|
| 🗱 🙀 Add ArcGIS Connection                | PostgreSQL                         |                                               |                |
| 💂 Add ArcSDE Connection                  | PostgreSQL_1 (localhost/DynamicM   | faps)                                         |                |
| Add Enterprise Industry Model Connection | Add Data to Map                    |                                               |                |
| Add MySQL Connection                     | Available sources in this connecti | on. Select Items to add to the map as layers. |                |
| Add Oracle Connection                    | 🕕 Edit Coordinate Systems 🛛 🖏      | Refresh                                       |                |
| Add PostgreSQL Connection                | Schema                             | Coordinate System                             | ^              |
| 🖳 Add Raster Image or Surface Connection | v D public                         |                                               |                |
| Add SDF Connection                       | 1_lsoa_select                      | BritishNatGrid                                |                |
| Add SHP Connection                       | 🗌 间 a_roads                        | BritishNatGrid                                |                |
| 🙀 Add SQL Server Spatial Connection      | 🗌 🍘 apps4326                       | LL84                                          |                |
| Add SQLite Connection                    | 🗌 间 b_roads                        | BritishNatGrid                                |                |
| Add WFS Connection                       | 🗌 🧊 boundaryline                   | BritishNatGrid                                |                |
| Add WMS Connection                       | Cartographicsymbol                 | BritishNatGrid                                |                |
|                                          | 🗌 🧊 cartographictext               | BritishNatGrid                                |                |
|                                          | dentists                           |                                               |                |
|                                          | dockland_hospitals                 | BritishNatGrid                                | ~              |
|                                          |                                    |                                               | 🖉 Add to Map 👻 |

**Note** - that any PostGIS tables **without geometry** (e.g. the Dentists table) will be shown in the list but you will be unable to tick them and add them to your map.

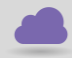

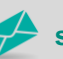

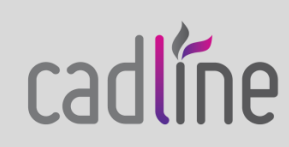

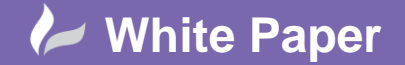

Before adding your specified PostGIS table into your map, you may wish to edit the **Coordinate Reference System (CRS)** for that data. The CRS will be read directly from the properties of your PostGIS database table, however, using the **Edit Coordinate Systems** tab you can re-project the data if required. For example, using the Edit CRS, we could choose to re-project our data to Lat and Long using the **WGS84** projection which has the SRID of 4326.

| <sup>1</sup> A ( | Coordi | nate System Librar | у                                       |                 |                    |                                              |               | _      |      | × |
|------------------|--------|--------------------|-----------------------------------------|-----------------|--------------------|----------------------------------------------|---------------|--------|------|---|
| Sho              | w —    |                    |                                         |                 |                    |                                              |               |        |      |   |
|                  | AII    | 🗸 Projected 🗸 G    | Geographic 🗹 Arbitrary 📃 Datum          | Ellipsoid       | Geodetic Transfo   | rmation Path 📃 Geodetic T                    | ransformation |        |      |   |
| Stat             | tus: U | p to date          | <ul> <li>Code type: Autodesk</li> </ul> | ✓ Category: N   | lo filter selected | <ul> <li>Unit: No filter selecter</li> </ul> | d ~           |        |      |   |
| Sear             | rch —  |                    |                                         |                 |                    |                                              |               |        |      | _ |
| 432              | 26     |                    |                                         |                 |                    |                                              |               |        |      |   |
| St               | tatus  | Code               | Description                             | Definition type | Referenced to      | Categories                                   | EPSG code     |        | Unit |   |
|                  | 0      | CRS:84             | WGS84 datum, Latitude-Longitud          | G               | 🖏 WGS84            | Lat Longs                                    | 4326          | Degree | 2    |   |
| 1 💻              | 0      | LL84               | WGS84 datum, Latitude-Longitud          | G               | 🖏 WGS84            | Lat Longs;World/Contin                       | 4326          | Degree | •    |   |

In this example, I have chosen to keep the source projection as its default - British National Grid – SRID 27700.

| natial Contexts: |                   |          |        |
|------------------|-------------------|----------|--------|
| Name             | Coordinate System | Override | Edit   |
| Default          | BritishNatGrid    |          |        |
| sc_1             | LL84              | CRS:84   | Remove |
| sc_2             | < unknown >       |          | OK     |
|                  |                   |          | UK     |
|                  |                   |          | Cancel |

Having chosen the specified CRS, use the **Add to Map** button to now add the spatial table to the map.

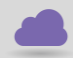

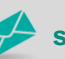

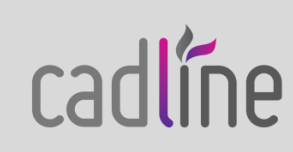

## 🜽 White Paper

cadline

Reference: AutoCAD Map3D – Integrating Open Source Guide by David Crowther

Page **6** of **11** 

| X | Data Connections by Provider               |                                      | Data Connect help                             |                |
|---|--------------------------------------------|--------------------------------------|-----------------------------------------------|----------------|
| * | 🙀 Add ArcGIS Connection                    | PostgreSQL                           |                                               |                |
|   | 🗛 Add ArcSDE Connection                    | PostgreSQL_1 (localhost/DynamicM     | laps)                                         |                |
|   | 🗛 Add Enterprise Industry Model Connection | Add Data to Map                      |                                               |                |
|   | Add MySQL Connection                       | Available sources in this connection | on. Select Items to add to the man as lavers  |                |
|   | Add ODBC Connection                        | Available sources in this connection | She Select items to add to the map as layers. |                |
|   | Add Oracle Connection                      | Edit Coordinate Systems              | Refresh                                       |                |
|   | PostareSOL 1                               | Schema                               | Coordinate System                             | ^              |
|   | Add Raster Image or Surface Connection     | 🔝 🔳 public                           |                                               |                |
|   | Add SDF Connection                         | 🗌 📦 1_lsoa_select                    | BritishNatGrid                                |                |
|   | 🕵 Add SHP Connection                       | 🗹 📦 a_roads                          | BritishNatGrid                                |                |
|   | 🙀 Add SQL Server Spatial Connection        | apps4326                             | CRS:84                                        |                |
|   | Add SQLite Connection                      | 🗌 📦 b_roads                          | BritishNatGrid                                |                |
|   | Add WFS Connection                         | 🗌 📦 boundaryline                     | BritishNatGrid                                |                |
|   | 🐢 Add WMS Connection                       | 🗌 间 cartographicsymbol               | BritishNatGrid                                |                |
|   |                                            | 🗌 间 cartographictext                 | BritishNatGrid                                |                |
|   |                                            | dentists                             |                                               |                |
|   |                                            | dockland_hospitals                   | BritishNatGrid                                | ~              |
|   |                                            |                                      |                                               |                |
|   |                                            |                                      |                                               | ← Add to Map 🔻 |
|   |                                            | Max Canadianta Sastara               |                                               |                |
| 1 |                                            | iviap Coordinate System              |                                               |                |

Depending on the size of the dataset, after a few seconds the PostGIS data will be added to the map where the geometry will be shown. Using the **Table** option within the **Display Manager** you can then view the attributes for each geometric feature.

| Star  | i. S       | Dalcour Land Pa   | arcels Project* M Dr | rawing4*  | M Drawing5*   |        |                                                    |            |                      |                                                                                                    |
|-------|------------|-------------------|----------------------|-----------|---------------|--------|----------------------------------------------------|------------|----------------------|----------------------------------------------------------------------------------------------------|
|       |            |                   |                      |           |               |        |                                                    |            | - 9 X ^              | TASK PANE                                                                                                    |
|       |            |                   |                      |           |               |        |                                                    |            |                      | Display Mapr. Default                                                                                                    |
|       |            |                   |                      |           |               |        |                                                    |            |                      |                                                                                                    |
|       |            |                   |                      |           |               |        |                                                    |            |                      | 🧃 🔡 🖌 🛄 🌾 🔛                                                                                                    |
|       |            |                   |                      |           |               |        |                                                    | 8.         |                      | 2 Data Style Table Tools Maps                                                                                                    |
|       |            |                   |                      |           |               |        |                                                    |            |                      | 🖳 🥳 Groups 💣 Draw Order                                                                                                    |
|       |            |                   |                      |           |               |        |                                                    |            |                      |                                                                                                    |
|       |            |                   |                      |           |               |        |                                                    | 7 8 22000  |                      | a roads                                                                                                    |
|       |            |                   |                      |           |               |        |                                                    |            |                      | V Map Base                                                                                                    |
|       |            |                   |                      |           |               |        |                                                    | ST. A.S.   |                      | Default                                                                                                    |
|       |            |                   |                      |           |               |        |                                                    |            |                      |                                                                                                    |
|       |            |                   |                      |           |               |        |                                                    | C C BARA   |                      |                                                                                                    |
|       |            |                   |                      |           |               |        |                                                    | State -    |                      | and the second second se |
|       |            |                   |                      |           |               |        |                                                    |            |                      |                                                                                                    |
|       |            |                   |                      |           |               |        |                                                    | 195 X 23   |                      | 2                                                                                                    |
|       |            |                   |                      |           |               |        |                                                    |            |                      |                                                                                                    |
|       |            |                   |                      |           |               |        |                                                    |            |                      |                                                                                                    |
|       |            |                   |                      |           |               |        |                                                    |            |                      | 1.4                                                                                                    |
|       |            |                   |                      |           |               |        |                                                    |            |                      |                                                                                                    |
| Y     |            |                   |                      |           |               |        |                                                    |            |                      |                                                                                                    |
| 1     |            |                   |                      |           |               |        |                                                    |            |                      |                                                                                                    |
|       | ~          |                   |                      |           |               |        |                                                    |            |                      |                                                                                                    |
| ф—    | -^         |                   |                      |           |               |        |                                                    | Agreen of  | ~                    |                                                                                                    |
| <     |            |                   |                      | _         |               |        |                                                    |            | >                    |                                                                                                    |
| Data: | a_roads    |                   | to-Zoom 📲 Auto-Scre  | oll       |               |        |                                                    | Filter by: | • 🗑 Apply Filter 🛛 👔 |                                                                                                    |
|       | gid        | code              | osodr                | number    | road_name     | metres | indicator                                          |            | ^                    |                                                                                                    |
|       | 56535      | 3001              | O13RB83A331AV        | A61       | SUFFOLK ROAD  | 100    | <null></null>                                      |            |                      |                                                                                                    |
|       | 200.50     | 3001              | O13KB63T39BAV        | A01       | QUEENS ROAD   | 280    | <nue></nue>                                        |            |                      |                                                                                                    |
|       | 20337      | 3001              | OTIRESCITATION       | A61       | PENISTONE PO  | 07     | <nulls< th=""><th></th><th></th><th></th></nulls<> |            |                      |                                                                                                    |
| 1     | \$6539     | 3001              | 013BC2DA1VH          | 461       | PENISTONE RO. | 87     | <nulla< th=""><th></th><th></th><th></th></nulla<> |            |                      |                                                                                                    |
|       | 56540      | 3001              | O13RC01T23DTV        | A61       | PENISTONE RO  | 117    | <null></null>                                      |            |                      |                                                                                                    |
|       | 56541      | 3001              | O13RBTTA28YTV        | A61       | PENISTONE RO  | 91     | <nu#></nu#>                                        |            |                      |                                                                                                    |
|       | 56542      | 3001              | O13RC1PA209AV        | A61       | PENISTONE RO  | 370    | <null></null>                                      |            |                      |                                                                                                    |
| Row 4 | 4538 of 13 | 1066   1 Selected | Search to Select     | Intions + |               |        |                                                    |            |                      |                                                                                                    |

01784 419 922

Having now added spatial data from a PostGIS database, Map 3D will allow you to undertake additional GIS routines. For example, use the **Query to Filter tool** to query the attribute data and find all A\_Roads where the **road number is 'A4'**.

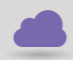

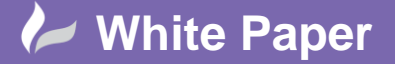

Page **7** of **11** 

| Modify Query                                           | ×              |
|--------------------------------------------------------|----------------|
| $\begin{array}{ c c c c c c c c c c c c c c c c c c c$ |                |
| ☆ ☆ ☆ ☆ / = く > ≤ ≥ LIKE   AND OR   (…)                | Get Values 🄁 🍃 |
| number = 'A4'                                          | í              |
|                                                        |                |
|                                                        |                |
|                                                        |                |

The PostGIS data will be filtered and the results shown in the **map** and **Data** table.

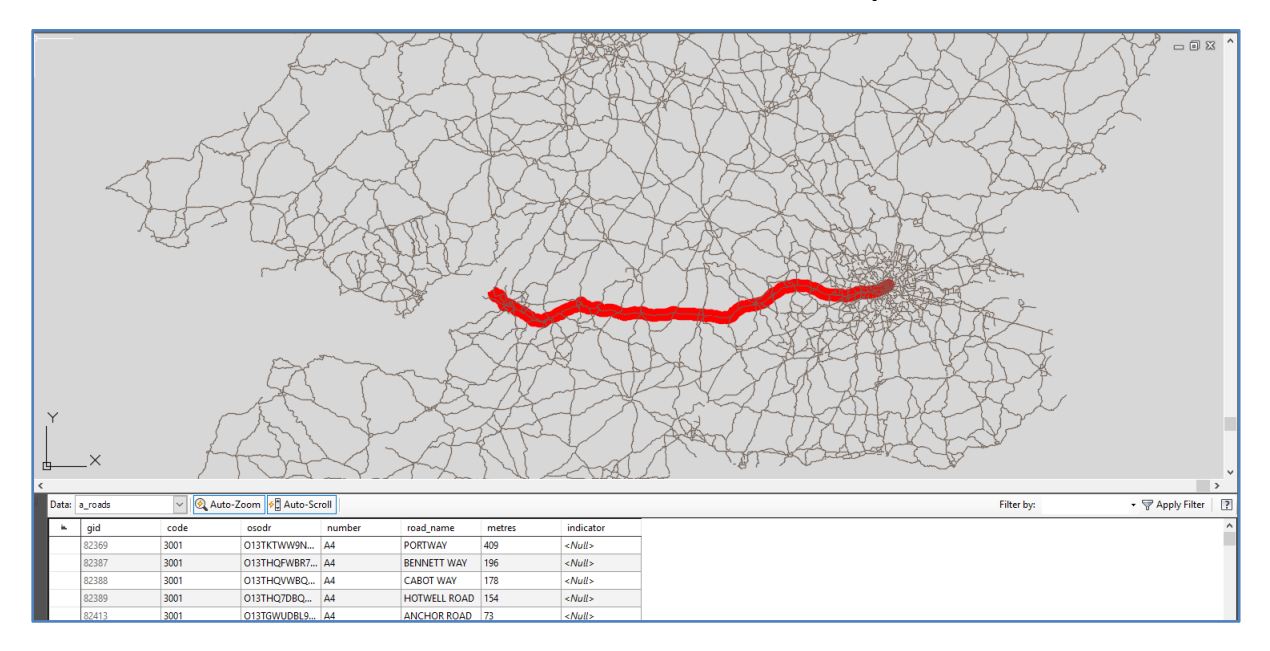

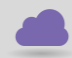

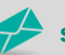

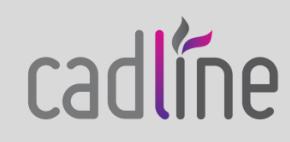

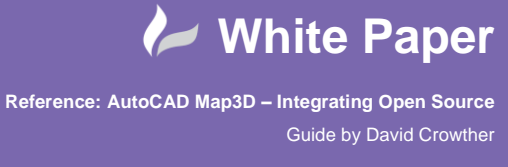

Page **8** of **11** 

We can now undertake further spatial analysis, such as **buffering** the A4 by 1km and identifying which A Roads **intersect** that area.

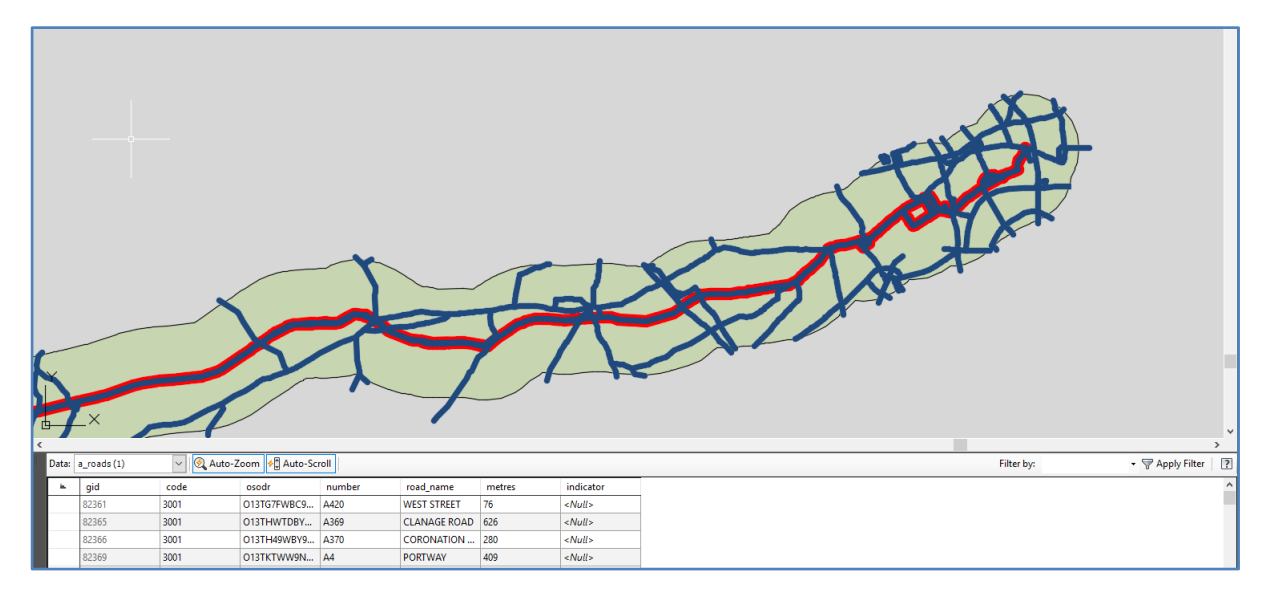

To complete our look at integrating Map 3D with Open Source we will now add a background map to give the A\_Roads some context. Map 3D comes pre-built with access to **Bing** mapping which provides a backdrop map of both Roads and Aerial imagery. From the **Home** menu choose > **Online Map** > **Map Aerial**.

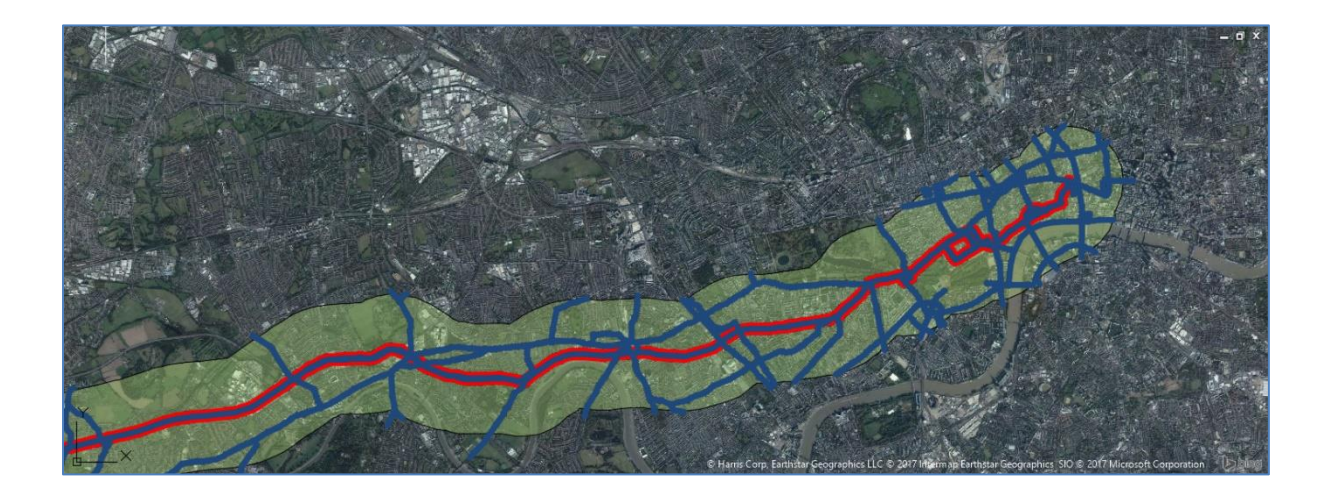

There are also Open Source alternatives to Bing, such as **OpenStreetMap** (OSM), which can also be used to add context to your spatial datasets. In order to add OSM into Map 3D we will use a **Web Map Service** or **WMS.** These are typically URL's for accessing both spatial and raster background mapping. Organisations

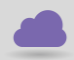

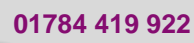

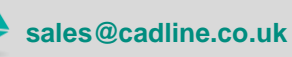

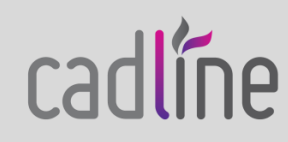

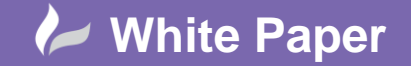

such as the Ordnance Survey, British Geological Survey and Environment Agency will publish their datasets via WMS, so that users can view their datasets in real time.

To view OSM within Map3D we will firstly need to sign up for a free account. Visit <u>https://maps.omniscale.com/en/</u> and choose the Login button to either login or create a new account:

| openeticethiaphosting                                                           | Home Loç                                                                                                    |
|---------------------------------------------------------------------------------|----------------------------------------------------------------------------------------------------|
| Register for free<br>Register and try Omniscale OpenStreetMap Service for free. |                                                                                                    |
| First name:  Last name:  Email:  Password:  Repeat password:                    | Your benefits  • Webmercator projection is optional. Use any projection, at any scale  • High-performance tile and WMS services  • Maps with an attractive and modern design  • Benefit from world-wide map data by OpenStreetMap Register for free and add the OpenStreetMap service URL to your GIS or your web application. The trial plan does not require any billing information and it terminates automatically you can a tways upgrade to a paid plan if you want to continue to use our services.  Have a look at all features of our map services → |
| I accept the Terms and Conditions as well as<br>the data privacy statement      | Already registered?<br>Log in now →                                                                                                    |

Once you have created a free account you will be provided with the URL to access OSM mapping within a client application such as Map 3D. This will be something similar to:

http://maps.omniscale.net/v2/private-your-name-xx99x9xx/style.default/map

In Map 3D choose > Data > Connect to Data and from the Providers list choose Add WMS Connection. The Server Name will be the URL generated within OpenStreetMap, so you can simply copy and paste the web address into the Server Name or URL box.

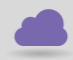

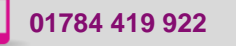

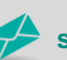

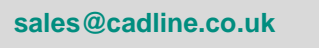

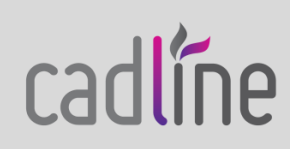

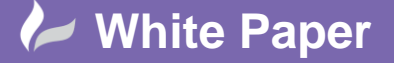

cadlíne

Reference: AutoCAD Map3D – Integrating Open Source Guide by David Crowther

Page **10** of **11** 

|  | Data Connections by Provider                                                                                                    | Data Connect help                         |
|--|----------------------------------------------------------------------------------------------------|-------------------------------------------|
|  | 异 Add ArcGIS Connection                                                                                                    | OSGeo FDO Provider for WMS                |
|  | Add ArcSDE Connection Add Enterprise Industry Model Connection Add MySQL Connection Add MySQL Connection Add ODBC Connection Add PostgreSQL_1 Add Raster Image or Surface Connection Add SDF Connection Add SDF Connection Buffer Buffer Add SNF Connection Add SDF_1 Add SNP Connection Add SDL Server Spatial Connection Add SDL Server Spatial Connection Add SDL Server Spatial Connection Add SDL Server Spatial Connection Add SDL Server Spatial Connection Add SDL Server Spatial Connection Add SDL Server Spatial Connection Add SDL Server Spatial Connection Add SDL Server Spatial Connection Add SDL Server Spatial Connection | Add a New Connection                      |
|  |                                                                                                    | Kead access to UGC WIMS-based data store. |
|  |                                                                                                    | Connection name:                          |
|  |                                                                                                    | WMS_1                                     |
|  |                                                                                                    | Server name or URL:                       |
|  |                                                                                                    | Version:                                  |
|  |                                                                                                    | Default version $\checkmark$              |
|  |                                                                                                    | Show proxy settings                       |
|  | Add SQLife Connection                                                                                                    |                                           |
|  | 🐢 Add WMS Connection                                                                                                    | Connect                                   |
|  |                                                                                                    |                                           |
|  |                                                                                                    |                                           |

Press > **Connect** and leave the **username** and **password** values blank on the login window. Map 3D will now connect to OSM and allow you to choose from a list of sub layers such as a Basemap, Land use, POI, Roads etc.

| Add Data to Map                                                                 |              |                |         |                     |             |  |  |  |  |  |  |
|---------------------------------------------------------------------------------|--------------|----------------|---------|---------------------|-------------|--|--|--|--|--|--|
| Available sources in this connection. Select Items to add to the map as layers. |              |                |         |                     |             |  |  |  |  |  |  |
| Schema                                                                          | Image Format | Server CS Code | Layer C | Style               | Background  |  |  |  |  |  |  |
| WMS_Schema                                                                      |              |                |         |                     |             |  |  |  |  |  |  |
| 🖃 🔲 间 Omniscale OpenStreet                                                      | png          | EPSG:4326      | LL84    | <default></default> | Transparent |  |  |  |  |  |  |
| 📃 📦 Base map                                                                    | png          | EPSG:4326      | LL84    | <default></default> | Transparent |  |  |  |  |  |  |
| 📃 📦 Land use                                                                    | png          | EPSG:4326      | LL84    | <default></default> | Transparent |  |  |  |  |  |  |
| 📃 📦 Boundaries                                                                  | png          | EPSG:4326      | LL84    | <default></default> | Transparent |  |  |  |  |  |  |
| 📃 📦 Buildings                                                                   | png          | EPSG:4326      | LL84    | <default></default> | Transparent |  |  |  |  |  |  |
| 📃 📦 Roads                                                                       | png          | EPSG:4326      | LL84    | <default></default> | Transparent |  |  |  |  |  |  |
| 🔲 📦 Labels                                                                      | png          | EPSG:4326      | LL84    | <default></default> | Transparent |  |  |  |  |  |  |
| 📃 📦 Housenumbers                                                                | png          | EPSG:4326      | LL84    | <default></default> | Transparent |  |  |  |  |  |  |
| 🥅 间 Point of Interest                                                           | png          | EPSG:4326      | LL84    | <default></default> | Transparent |  |  |  |  |  |  |

**Note** – that it will be good practice to load the WMS layers in the same **Coordinate Reference System** (CRS) as the map is currently projected within Map 3D. To change the CRS, simply click in the **Server CS code** and change the CRS as required. As below, you can either choose to load the individual layers...

sales@cadline.co.uk

| Schema<br>WMS Schema       | Image Format | Server CS Code                         |   | Layer CS Code  | Style               | Background  |
|----------------------------|--------------|----------------------------------------|---|----------------|---------------------|-------------|
| 🗉 🔲 🎯 Omniscale OpenStreet | png          | EPSG:4326                              | 1 | LL84           | <default></default> | Transparent |
| 🗹 🧊 Base map               | png          | EPSG:27700                             | ~ | BritishNatGrid | <default></default> | Transparent |
| 📃 🧊 Land use               | png          | EPSG:27700                             | ^ | LL84           | <default></default> | Transparent |
| 📃 📦 Boundaries             | png          | EPSG:28991<br>EPSG:28992<br>EPSG:29903 |   | LL84           | <default></default> | Transparent |
| 📃 📦 Buildings              | png          |                                        |   | LL84           | <default></default> | Transparent |

01784 419 922

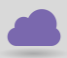

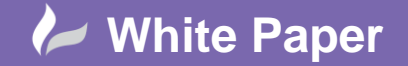

Or choose the top-level WMS **Omniscale OpenStreetMap** and the WMS will load all elements of the background map. As below you can now use the **Display Manager Task Pane** to re-order your geographic datasets so that we can see the A\_Roads from PostGIS above the OSM background map.

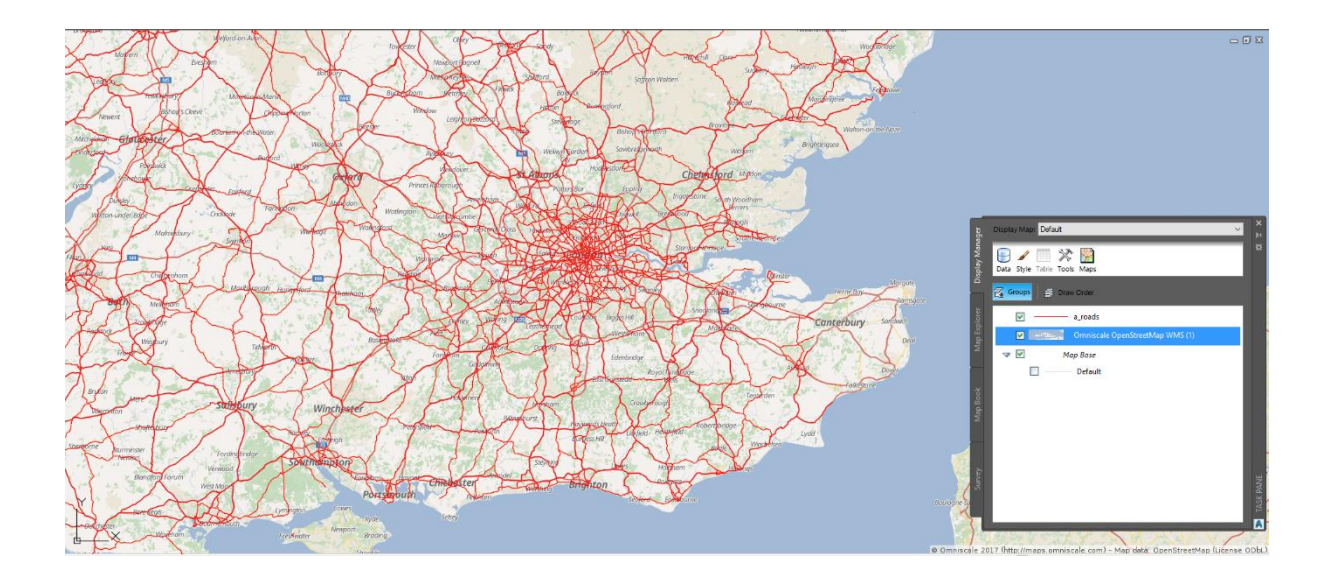

We have now successfully linked Map 3D with spatial data within an Open Source spatial database (PostGIS) as well as opening Open Source background mapping (OpenStreetMap) via a Web Map Service.

**Open Source integration** within Map 3D is a great way to start enhancing how you store, manage and consume geographic data!

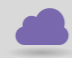

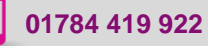

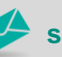

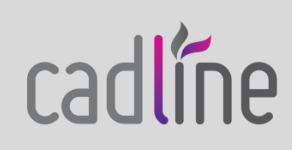